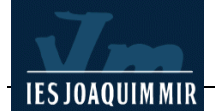

## L'entorn de treball de Dreamweaver (II)

## Alineació dels paràgrafs

De la mateixa manera que amb un processador de textos, els paràgrafs es poden alinear a l'esquerra, a la dreta o centrats. Alguns navegadors permeten justificar el text, però no és una etiqueta estàndard. Modifiqueu la pàgina de la comarca de La Garrotxa.

Obriu Dreamweaver. Recupereu l'arxiu **garrotxa.htm** des de **Archivo I Abrir...** de la barra de menús. Seleccioneu el títol *La Garrotxa*. A la finestra **Propiedades** cliqueu l'opció **Alinear al centro**.

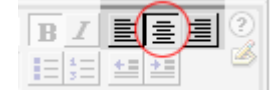

A continuació seleccioneu el text del peu de la pàgina: *(Text extret de la Hiperenciclopèdia)* i alineeu-lo a la dreta clicant l'opció **Alinear a la derecha**. També podeu alinear els paràgrafs amb l'opció **Texto I Alinear** de la barra de menús.

Deseu el fitxer **garrotxa.htm** i feu clic a la icona **Vista previa** per comprovar el resultat en els navegadors.

## <u>Llistes</u>

Per formatar un paràgraf també podeu utilitzar les llistes (numerades o de vinyeta).

| Llista de vinyeta                                                                  | Llista numerada                                                                                                    |  |  |  |
|------------------------------------------------------------------------------------|----------------------------------------------------------------------------------------------------|--|--|--|
| Municipis                                                                          | Muntanyes (ordenades per altitud                                                                                                    |  |  |  |
| <ul> <li>Olot</li> <li>Santa Pau</li> <li>Vall d'en Bas</li> <li>Besalú</li> </ul> | <ol> <li>Montfalgars (1.610 m)</li> <li>Comanegra (1.558 m)</li> <li>Bassegoda (1.376 m)</li> <li>Mare de Déu del Mont<br/>(1.115 m)</li> </ol> |  |  |  |

A la finestra **Propiedades** trobareu les icones d'estils de llista que podeu aplicar amb el programa. També podeu utilitzar l'opció de la barra de menús **Texto I Lista**.

Busqueu a internet, el nom dels 21 municipis de la Garrotxa o de la comarca que esteu treballant, si és que heu decidit de fer el treball sobre una de diferent. Situeuvos al final de la pàgina i escriviu **Relació de municipis:** .Seleccioneu aquest text i modifiqueu els atributs a la finestra **Propiedades**: font **Arial, Helvética...**, mida **3**, color **#FF6600** i **negreta**.

A continuació feu clic a la icona **Lista sin ordenar** i teclegeu una llista amb tots els municipis, (**Arial**, **Helvética...**, **mida 12**).

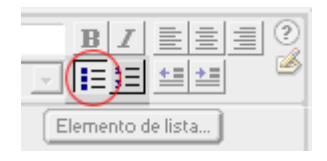

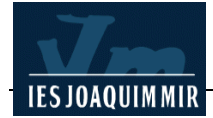

Després dels municipis, inseriu una línia. Feu clic a la icona **Insertar regla horizontal** de la barra **HTML**. Sota la línia, teclegeu en cursiva la font d'on heu obtingut la relació de municipis: (*Informació extreta de ...*). Alineeu a la dreta clicant a la finestra **Propiedades** la icona **Alinear a la derecha**. La pàgina ha de tenir aquesta aparença:

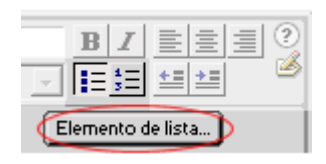

| -                                            |                  |          |                |              |         |               |     |
|----------------------------------------------|------------------|----------|----------------|--------------|---------|---------------|-----|
| 🎨 La comarca de la Ga                        | rrotxa (         | m2/ga    | arrotx         | a*) - D      | )r 📘    |               | ×   |
| <u>Archivo</u> <u>E</u> dición Ver Inse      | rtar <u>M</u> oo | dificar  | Te <u>x</u> to | <u>C</u> oma | Indos   | <u>S</u> itio |     |
| <u>∨</u> entana Ay <u>u</u> da               |                  |          |                |              |         |               |     |
| Título: La coma                              | rca de la G      | arrotxa  |                | Vî. 🔇        | C       | <b>≪?</b> >   | {]  |
| concentrada són molt poc im                  | portants.        |          |                |              |         |               |     |
|                                              |                  |          |                |              |         |               |     |
|                                              |                  |          |                |              |         | -             |     |
|                                              | (Tex             | t extret | de la          | Hiperen      | ciclopé | èdia)         |     |
|                                              |                  |          |                |              |         |               |     |
| Relació de municipis:                        |                  |          |                |              |         |               |     |
|                                              |                  |          |                |              |         |               |     |
| Argelaguer                                   |                  |          |                |              |         |               |     |
| <ul> <li>Besalú</li> </ul>                   |                  |          |                |              |         |               |     |
| <ul> <li>Beuda</li> </ul>                    |                  |          |                |              |         |               |     |
| <ul> <li>Castellfollit de la Roca</li> </ul> |                  |          |                |              |         |               |     |
| <ul> <li>Maià de Montcal</li> </ul>          |                  |          |                |              |         |               |     |
| <ul> <li>Mieres</li> </ul>                   |                  |          |                |              |         |               |     |
| <ul> <li>Montagut</li> </ul>                 |                  |          |                |              |         |               |     |
|                                              |                  |          |                |              |         |               | -   |
| <body> <u> <i> <font></font></i></u></body>  | 439 x 273 🗸      | 5K/2s    | ሐ 💋            | 1 🕚          | - 🍪 👂   | > <>          | 11. |

Deseu novament el fitxer garrotxa.htm.

Modifiqueu l'estil de vinyeta de la llista perquè en lloc de cercles sòlids us surtin quadrats. Per fer-ho, col·loqueu el cursor del ratolí davant de la primera paraula de la llista, en aquest cas *Argelaguer*. Feu clic al botó **Elemento de lista...** de la finestra **Propiedades**.

Apareixerà aquest quadre de diàleg **Propiedades de lista**. Seleccioneu l'opció **Estilo I Cuadro**. Feu clic a **Aceptar**.

| Propiedades de lista                         | ×        |
|----------------------------------------------|----------|
| _ipo de lista: Lista con viñetas 💽 💌         | Aceptar  |
| Estilo: [Predeterminado]                     | Cancelar |
| [niciar recuento: [Predeterminado]<br>Viñeta | Ayuda    |
| Elemento de lista                            |          |
| Nuevo estilo: [Predeterminado]               |          |
| Rest. recuento a: (Número)                   |          |

Deseu el fitxer **garrotxa.htm**. Visualitzeu la pàgina amb els navegadors. L'aparença ha de ser aquesta:

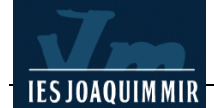

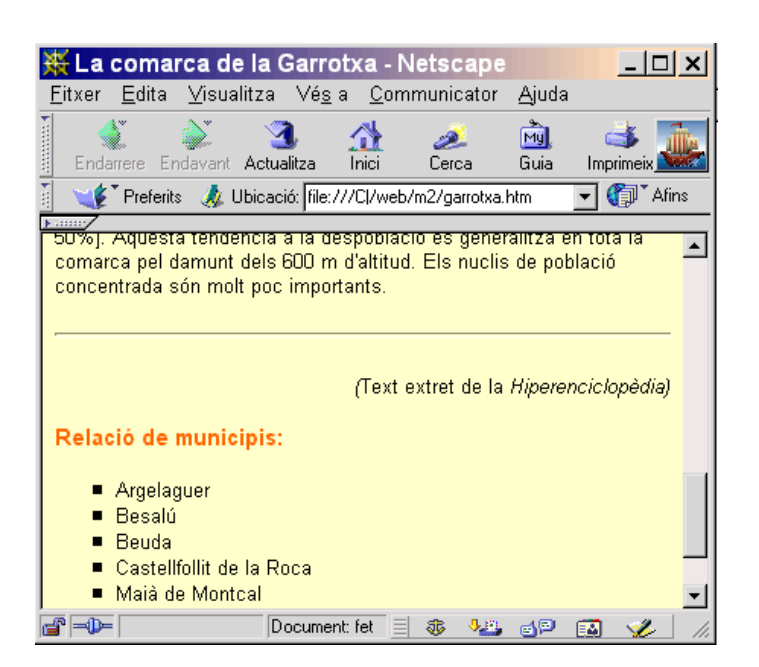

Una altra forma d'alinear el text és utilitzant el sagnat, el qual es realitza simultània a dreta i esquerra. L'usuari no pot controlar la mida de la sagnia. L'opció es troba a la finestra **Propiedades I Sangría de texto**. També podeu accedir des de **Texto I Sangría** de la barra de menús.

![](_page_2_Picture_4.jpeg)

Les accions seleccionades en els menús, a les finestres i a la barra d'eines es converteixen en etiquetes HTML. Dreamweaver permet visualitzar el codi de la pàgina a través de la icona **Mostrar vista código** de la barra d'eines:

Visualitzeu els codis HTML de la pàgina que esteu fent. Fixeu-vos que els caràcters accentuats es codifiquen per tal de garantir la seva correcta visualització amb qualsevol navegador de qualsevol plataforma (PC, Mac, Unix...). Per exemple, la à està codificada com **à**.

![](_page_2_Picture_7.jpeg)